# Member Dashboard

# How to update Council & Assembly officers

#### Important notes:

- 1. Your screen may vary depending on your position and access level to the site.
- 2. Members who joined after 6/1/2024 may not be in the system (please contact the web team if the member is not in the system)

### Instructions

- 1. You must have access to the site and had registered as Grand Knights or Financial secretary in FY 2023-2024
- 2. Access your dashboard. Navigate to your dashboard from the main menu of the site

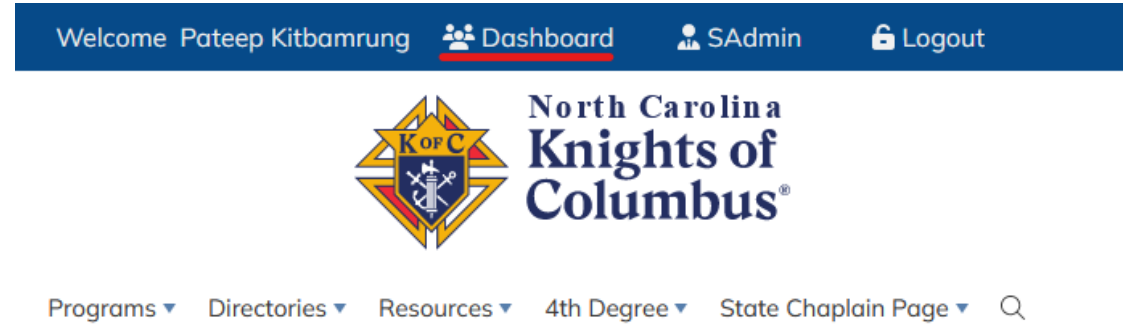

3. In your dashboard, if you are a Grand Knight, Financial Secretary, or a Faithful Navigator you will have access to manage your council or assembly. Click on the button to manage your council/assembly

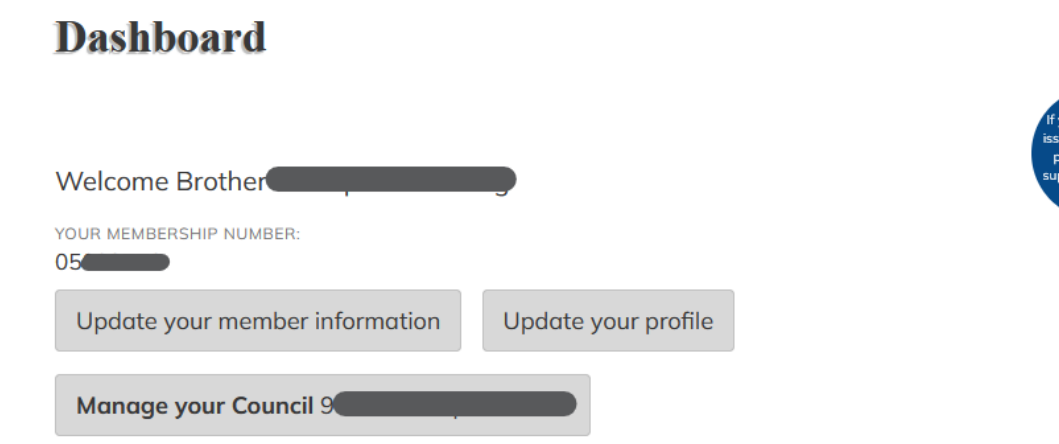

4. Click on the button to navigate to the officers/director update tool

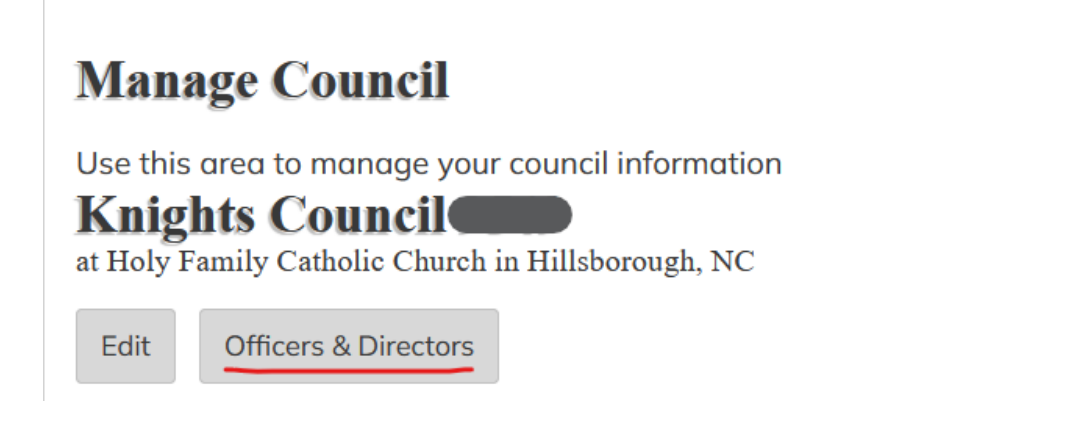

5. If you need to update the current FY officers choose "Current FY" to add/update officers for FY 202-2025 choose "Update Officers for Next FY"

| Council Officers & l           | If you are having<br>issue or questions |                               |
|--------------------------------|-----------------------------------------|-------------------------------|
| Update Officers for Current FY | Update Officers for Next FY             | support using this<br>button. |
| Officers                       |                                         |                               |

**A** (

| Position            | Name     | Member Number | Fraternal Year |
|---------------------|----------|---------------|----------------|
| Chaplain            | Ryan     | 04            | 2023-2024      |
| Grand Knight        | Pateep   | 05            | 2023-2024      |
| Deputy Grand Knight | Sal      | 04            | 2023-2024      |
| Chancellor          | Irvin    | 04            | 2023-2024      |
| Financial Secretary | Joseph 📉 | 04            | 2023-2024      |

6. Click on the "update" to assign a member to a position

| Officers               |        |                  | issue or questions<br>please contact<br>support using this<br>button. |        |
|------------------------|--------|------------------|-----------------------------------------------------------------------|--------|
| Position               | Name   | Member<br>Number | Fraternal<br>Year                                                     | Action |
| Chaplain               |        | )î               | 2024-2025                                                             | Update |
| Grand Knight           |        |                  | 2024-2025                                                             | Update |
| Deputy Grand<br>Knight |        | l.               | 2024-2025                                                             | Update |
| Chancellor             |        |                  | 2024-2025                                                             | Update |
| Financial Secretary    |        | 16               | 2024-2025                                                             | Update |
| Treasurer              |        |                  | 2024-2025                                                             | Update |
| Recorder               | Vacant |                  | 2024-2025                                                             | Update |
| Advocate               |        |                  | 2024-2025                                                             | Update |
| Warden                 |        |                  | 2024-2025                                                             | Update |
| Inside Guard           | Vacant |                  | 2024-2025                                                             | Update |
| Outside Guard          | Vacant |                  | 2024-2025                                                             | Update |
| One Year Trustee       | Vacant |                  | 2024-2025                                                             | Update |
| Two Year Trustee       | Vacant |                  | 2024-2025                                                             | Update |
| Three Year Trustee     | Vacant |                  | 2024-2025                                                             | Update |

# Update Officers/Directors - FY 2024-2025

#### Directors

| Position         | Name   | Member Number | Fraternal Year | Action |
|------------------|--------|---------------|----------------|--------|
| Program Director | Vacant |               | 2024-2025      | Update |
| Faith Director   | Vacant |               | 2024-2025      | Update |

7. On the "update" form, verify the position, and your council/assembly number then choose the member and click on submit. This will take you back to the list.

| Position:                       |     |   |   |
|---------------------------------|-----|---|---|
| Chaplain                        |     |   | ~ |
| Member                          |     |   |   |
| Elder (                         | )   | ~ |   |
| Council Number:                 |     |   |   |
| 9!                              |     |   |   |
| FraternalYearID:<br>2024-2025 × |     |   |   |
| Submit                          | cel |   |   |

**Update Officer** 

8. Repeat the process for each position.